## راهنمای ورود و استفاده از کلاسهای آنلاین adobe connect

مرحله اول : در نسخه جدید برای ورود در مرورگر chrome آدرس لینک زیر را وارد نمایید.

## http://lms\.kt-uast.ac.ir

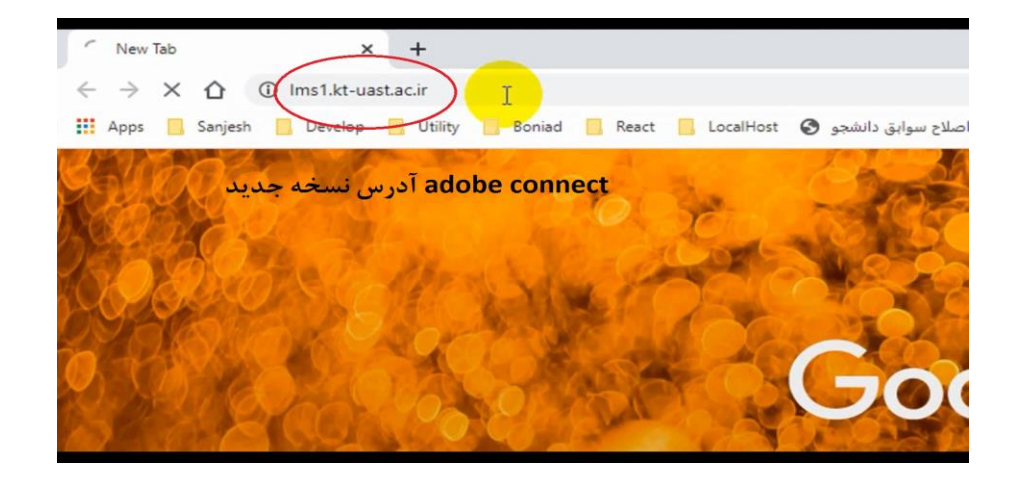

تذکر:امکان ورود به کلاسها از تاریخ ۱۵ اردیبهشت ماه از طریق لینک های اعلامی در کانال و وب سایت مرکز وجود ندارد.

مرحله دوم :عضویت در کلاسها

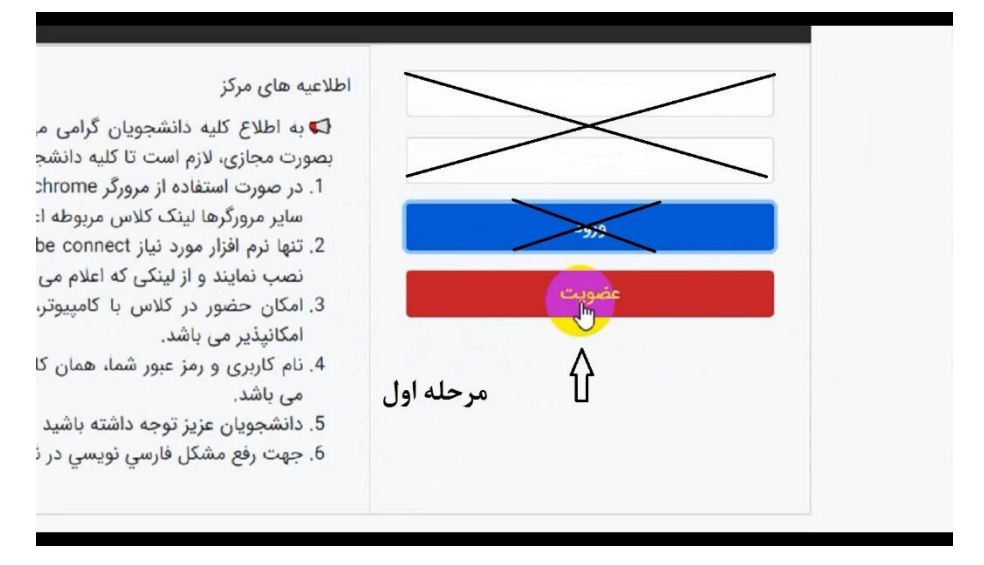

مرحله سوم: ورود نام کاربری و رمز عبور سامانه هم آوا

|                            | +                           |                                         |                 |                  |                     |                   | - | 6 X |
|----------------------------|-----------------------------|-----------------------------------------|-----------------|------------------|---------------------|-------------------|---|-----|
| ← → C ① ① Not secure       | Ims1.kt-uast.ac.ir/register |                                         |                 |                  | 04 Å                | 🚾 bw 🕼 🛃          |   | 2 : |
| 👖 Apps 📒 Sanjesh 📒 Develop | 🧧 Utility 🧻 Boniad 📋 Rea    | ct 📒 LocalHost 🔇 اصلاح سوابق دانشجو     | مهمان 📔 تقسيط 📙 | بروزرسانی مغدل 🔇 | دروس کانالوگ رشته 🕄 | به جای دانشجو 🕲 د |   | 39  |
|                            |                             |                                         |                 |                  |                     | dla.              |   |     |
|                            |                             |                                         |                 |                  |                     |                   |   |     |
|                            |                             |                                         |                 |                  |                     |                   |   |     |
|                            |                             |                                         |                 |                  | افزارهای مورد نیاز  | صفحه اصلی درم     |   |     |
|                            |                             |                                         |                 |                  |                     |                   |   |     |
|                            |                             |                                         | لاعیه های مرکز  | اط               | ری سامانه هم آوا    | نام کاری          |   |     |
|                            |                             |                                         |                 | >                | LT on all of a      | 4.18              |   |     |
| امانه هم آوا               | ، رمز عبور س                | ورود نام کاربری و                       |                 |                  | ره سامانه هم اوا    | دروار             |   |     |
|                            |                             | 0,,,,,,,,,,,,,,,,,,,,,,,,,,,,,,,,,,,,,, |                 |                  | سی اطلاعات          | ini.              |   |     |
|                            |                             |                                         |                 |                  |                     |                   |   |     |
|                            |                             |                                         |                 |                  |                     |                   |   |     |
|                            |                             |                                         |                 |                  | L3                  |                   |   |     |
|                            |                             |                                         |                 |                  |                     |                   |   |     |
|                            |                             |                                         |                 |                  | <b>₽</b>            |                   |   |     |
|                            |                             |                                         |                 |                  | L <del>3</del>      |                   |   |     |
|                            |                             |                                         |                 |                  | 8                   |                   |   |     |
|                            |                             |                                         |                 |                  |                     |                   |   |     |

مرحله چهارم: وارد کردن رمز عبور سامانه هم آوا جهت انتقال دروس اخذ شده از سامانه هم آوا به adobe connect

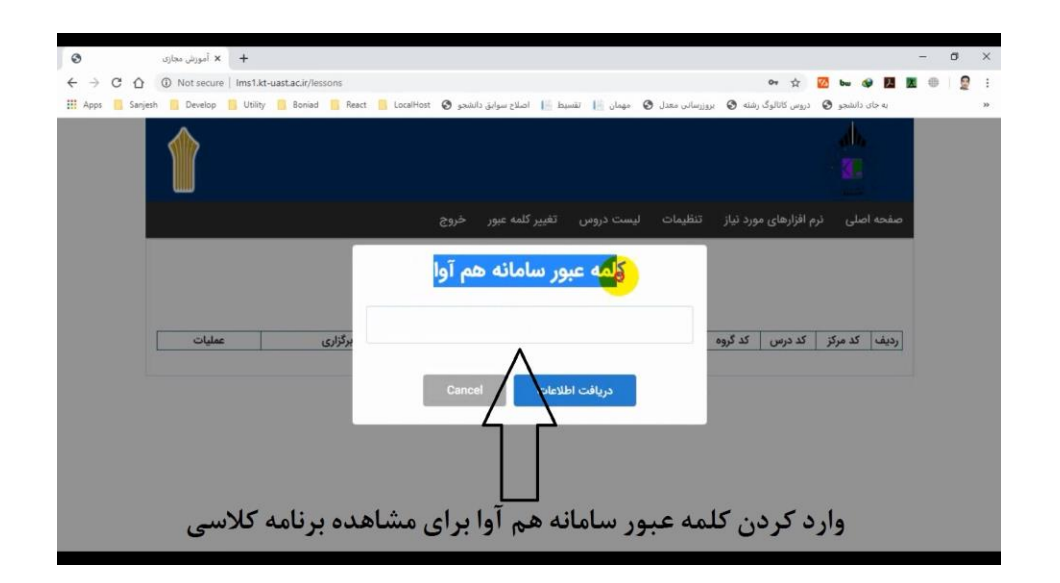

مرحله پنجم : ورود به صفحه نمایش دروس اخذ شده در ترم ۹۸۲ و مشاهده برنامه کلاسی

|                 | + x أموزش مجازى            | ÷                                                 |                                                      |                                                |         |                  |         |            | - | ٥ |  |
|-----------------|----------------------------|---------------------------------------------------|------------------------------------------------------|------------------------------------------------|---------|------------------|---------|------------|---|---|--|
| CÔ              | A Not secure   Im          | ns1.kt-uast.ac.ir/lessons                         |                                                      |                                                |         | 04 Å             | 🔀 bw    | <b>8</b> 📕 |   |   |  |
| s 🧧 Sanjes      | h 📕 Develop 📙              | Utility 🧧 Boniad 📒 React 📒 Lo                     | ىلاح سوابق دانشجو 🧿 calHost                          | رسانی معدل 🔇 مهمان 🧾 تقسیط 📔 ام                | an 🗿 📾  | دروس کاتالوگ رنا | انشجو 🕲 | به جای د   |   |   |  |
| هم آوا<br>ه است | فه از سامانه<br>ارگزاری شد | اهده برنامه کلاسی ک<br>در این قسمت با             | انشجو در نیمسال 82 <b>ھیش</b><br>بن از سامانہ هم آوا | لیست دروس انتخابی د<br>دریافت ایست دروه        |         |                  |         |            |   |   |  |
| [               | عمليات                     | زمان برگزاری                                      | نام مدرس                                             | نام درس                                        | کد گروه | کد درس           | کد مرکز | رديف       |   |   |  |
|                 | *                          |                                                   | امیر حسین حاجی سید<br>بروجردی                        | پروژه                                          | 9712    | 7528             | 36001   | 1          |   |   |  |
|                 | *                          | (پنچشنبه - 11:00 تا 14:00 -<br>کلاس –)            | امیر حسین حاجی سید<br>بروجردی                        | کارگاه نصب و راه اندازی پله های برقی           | 9712    | 22421            | 36001   | 2          |   |   |  |
|                 | *                          |                                                   | امیر حسین حاجی سید<br>بروجردی                        | پروژه                                          | 971     | 7522             | 36001   | 3          |   |   |  |
|                 | *                          |                                                   | امیر حسین حاجی سید<br>بروجردی                        | پروژه                                          | 9711    | 7528             | 36001   | 4          |   |   |  |
|                 | *                          | (پنجشنبه - 17:00 تا 20:00 -<br>کلاس –)            | امیر حسین حاجی سید<br>بروجردی                        | کارگاہ نصب اجزای الکتریکی                      | 9711    | 22416            | 36001   | 5          |   |   |  |
|                 | *                          | (چهار <u>شتبه - 17:00 تا 20:00 -</u><br>ج کلاس =) | امیر حسین حاجی سید<br>بروجردی                        | کارگاه تعمیرات و نگهداری آسانسور و<br>پله برقی | 9721    | 20981            | 36001   | 6          |   |   |  |
|                 | *                          | (پنجشنبه - 08:00 تا 11:00 -<br>کلاس –)            | امیر حسین حاجی سید<br>بروجردی                        | مبانی نصب و راه اندازی پله های برقی            | 9712    | 24698            | 36001   | 7          |   |   |  |
|                 | *                          | (دوشنبه - 17:00 تا 20:00 -<br>کلاس –)             | امیر حسین حاجی سید<br>بروجردی                        | آزمایشگاه الکتریسیته صنعتی                     | 972     | 318              | 36001   | 8          |   |   |  |
|                 | *                          | (پنجشنبه - 17:00 تا 14:00 - (پنجشنبه)             | امیر حسین حاجی سید                                   | کارگاه نصب اجزای الکتریکی                      | 9712    | 22416            | 36001   | 9          |   |   |  |

مرحله ششم : ورود به منوی نرم افزارهای مورد نیاز برای اجرای کلاس و دانلود برنامه ها

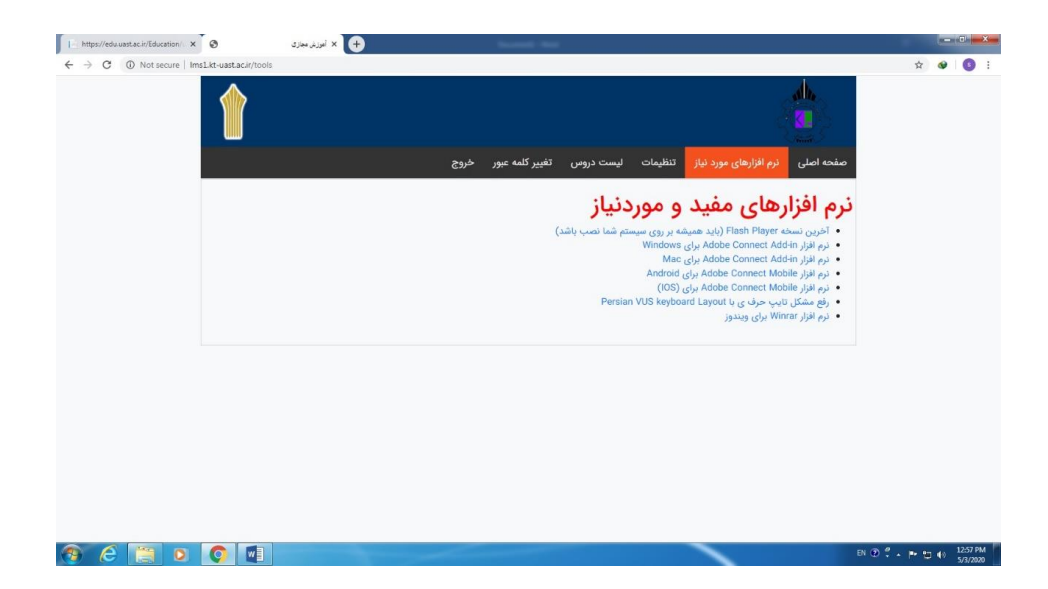

## مرحله هفتم:

چنانچه در جلوی هر درس در قسمت عملیات سه گزیته فعال شده باشد امکان اجرای کلاس در محیط adobe connect وجود دارد

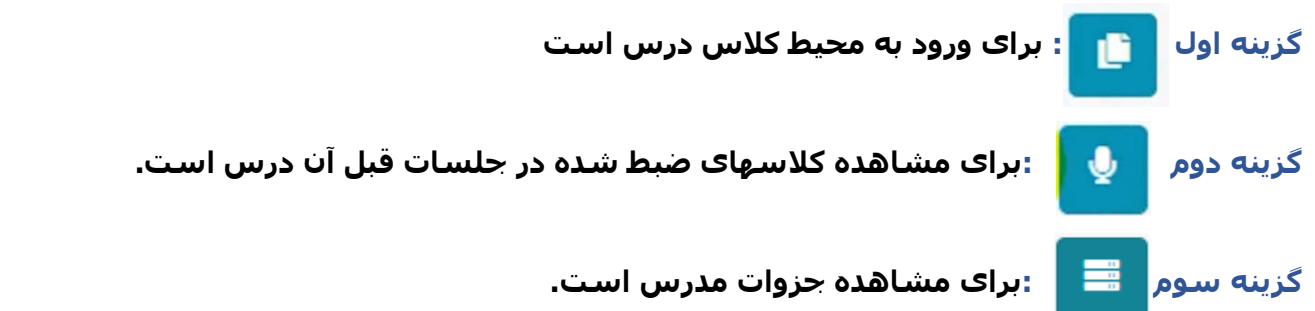

نکته: برای دروس کارورزی۱٬کارورزی۲ ٬کاربینی ٬پروژه در قسمت عملیات فقط یک گزینه فعال است که بدین معنی است که کلاسی برای این دروس در ادوب کانکت در نظر گرفته نشده و اطلاع رسانی از طریق کانال و وب سایت مرکز صورت می گیرد.

| 📔 https://edu.uast.ac.ir/Education/: 🗙 🖉       | G کرنی مجاری                                              | + کروڑ × C                                          |                  |                                            |          |              |         |           | (mail)       | G 💌                 |
|------------------------------------------------|-----------------------------------------------------------|-----------------------------------------------------|------------------|--------------------------------------------|----------|--------------|---------|-----------|--------------|---------------------|
| ← → C ④ Not secure   Ims1.kt-uast.ac.ir/lesson |                                                           |                                                     |                  |                                            |          |              |         | Q #       |              | 0 :                 |
|                                                |                                                           |                                                     |                  |                                            |          |              |         |           |              | Î                   |
| مشاهده                                         | خروج                                                      | تغيير كلمه عبور                                     | ت دروس           | تنظيمات ليس                                | ورد نیاز | م افزارهای م | صلی نر  | صفحه ا    |              |                     |
| كلاسهاى                                        |                                                           |                                                     |                  |                                            |          |              |         |           |              |                     |
|                                                |                                                           |                                                     |                  |                                            |          |              |         |           |              |                     |
| صبط شده                                        |                                                           | جو در نیمسال 982                                    | خابی دانش        | ليست دروس انت                              |          |              |         |           |              |                     |
| جلسات قبل                                      |                                                           | ِ سامانه هم آوا                                     | ت دروس از        | دريافت ليس                                 |          |              |         |           |              |                     |
|                                                |                                                           |                                                     | 1                |                                            |          |              |         |           |              |                     |
| عملياحد                                        | Ne                                                        |                                                     | نام<br>مدرس      | نام درس                                    | کد گروہ  | کد درس       | کد مرکز | رديف      |              |                     |
| ŖŮœ                                            | ورود به کره<br>:09 - کلا <u>س)</u><br>:20 - کلا <u>س)</u> | ( <u>شنبه - 08:00 تا 00</u><br><u>- 17:00 تا 00</u> | سمانه<br>خسروپور | کاربرد نرم افزارهای<br>حسابداری<br>پیشرفته | 982      | 20136        | 36001   | 1         |              |                     |
| ن وارت بارگذاری شده مدر به                     | 12:00 - 10                                                | آدينه 00:                                           |                  | کارگاه طراحی<br>سیستم های کنترل<br>فرمان   | 9811     | 21750        | 36001   | 2         |              |                     |
| javascript:                                    | -                                                         |                                                     |                  | آزمایشگاه کنترل                            | 070      | 6057         | 06004   |           |              | -                   |
| 🤭 C 🔚 🛛 🚺 🖬                                    |                                                           |                                                     |                  |                                            |          |              | FA 🗃 🤅  | ) 🗄 - 🏲 🗄 | <b>9</b> (10 | 1:15 PM<br>5/3/2020 |

1 1

مرحله هشتم : انتخاب <u>گزینه اول</u>

از مرحله هفتم و ورود به کلاس بدون وارد کردن آدرس لینک

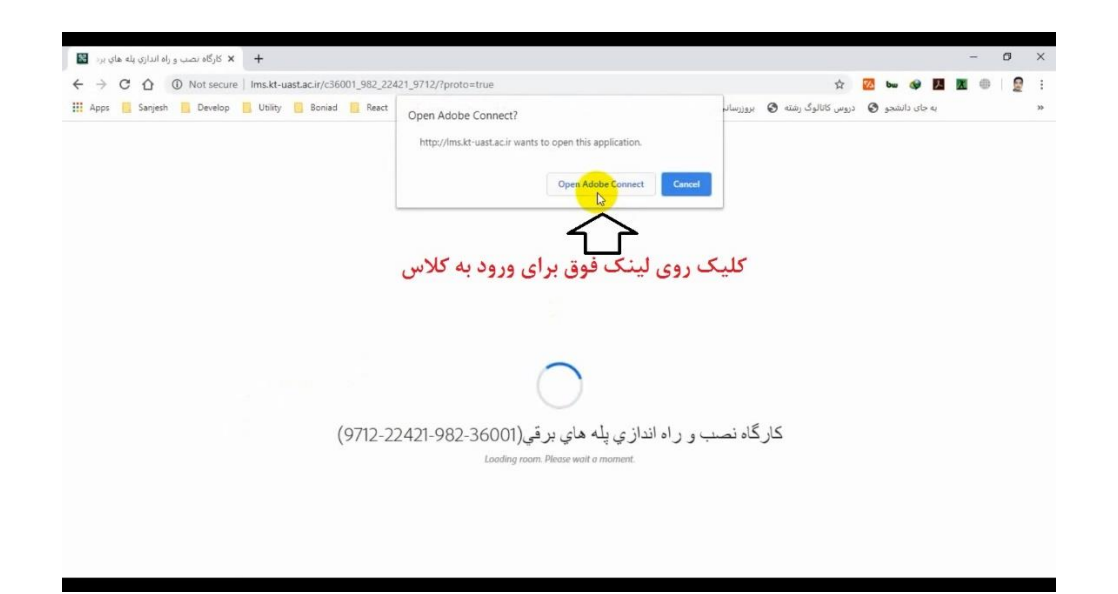